## <u>การแก้ไข Error: Bad formula result</u>

| Bad formula result.                                                                              |  |
|--------------------------------------------------------------------------------------------------|--|
| Error in File DOC10601                                                                           |  |
| 8800_8744_{738BC2E6-B606-4664-B496-EE765F61C3C8}.rpt:                                            |  |
| Error in formula Negative_Type:                                                                  |  |
| // This conditional formatting formula must return one of the following Negative Sign Constants: |  |
|                                                                                                  |  |
| Bad formula result.                                                                              |  |
| Details: RDFDBadEnumFormulaResult                                                                |  |
|                                                                                                  |  |
|                                                                                                  |  |
| OK                                                                                               |  |

- **สาเหตุ:** เกิดจากแฟ้มรายงาน (.Rpt) ไม่ตรงรุ่นกับโปรแกรม Business plus
- วิธีแก้ไข: ตรวจสอบเวอร์ชั่น และ Build โปรแกรมที่ใช้งาน ดังนี้
  - 1. หน้าต่างโปรแกรม กดเลือกเมนู "วิธีใช้" >> เลือกเมนู "เกี่ยวกับโปรแกรมบิซิเนสพลัสรุ่นวินโดวส์"

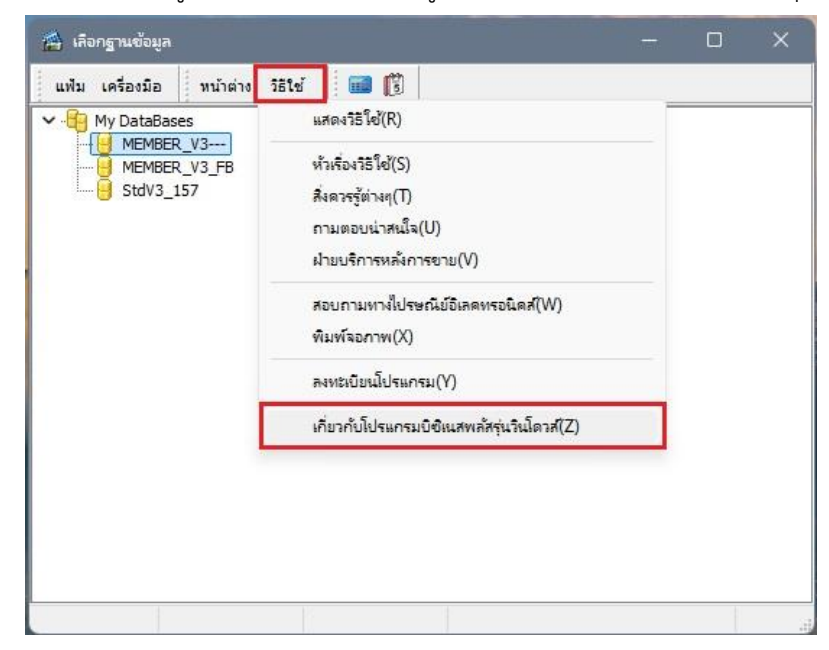

 โปรแกรมแสดงหน้าต่างเกี่ยวกับโปรแกรม แสดงข้อมูลเวอร์ชั่น และ Build ของโปรแกรม ตัวอย่างจาก ภาพคือ "เวอรชั่น 3.1 Build 2215"

|                  | BplusERP                                   |
|------------------|--------------------------------------------|
|                  | Version 3.1 (Build 3.1.0.2215)             |
|                  | Copyright 2000-2017 E-Business Plus co.Ltd |
| This Product Lic | ensed to:                                  |
| โปรดดิดต่อบริษัท | ทเพื่อลงทะเบียนโปรแกรม<br>เว               |
| 0000000000000    |                                            |

- 3. กรณี build ตั้งแต่ 2209 หรือใหม่กว่า ให้ download แฟ้มรายงานมาตรฐานได้จาก https://shorturl.asia/6BJ4X
- เมื่อ download เรียบร้อยแล้วให้ทำการแตกไฟล์โฟลเดอร์ ERPv31\_build2209\_reports โดยคลิกขวา แล้วเลือก "Extract All"

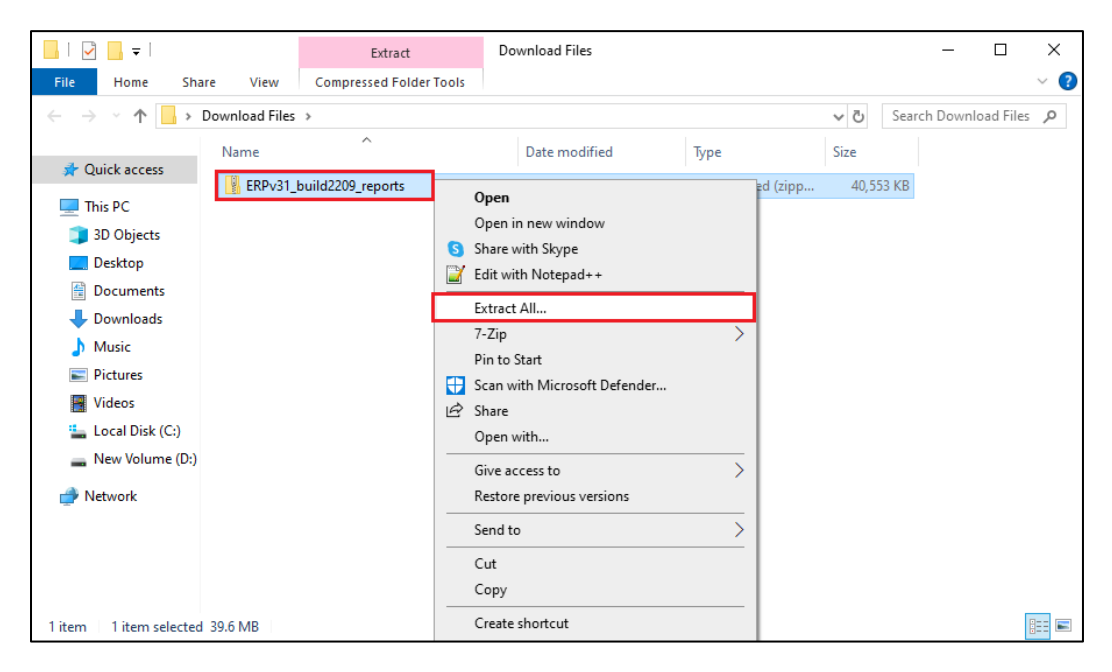

 เมื่อทำการแตกไฟล์เรียบร้อยแล้ว จะได้โฟลเดอร์ที่มีไฟล์ โฟลเดอร์ชื่อ SYSTEM และไฟล์นามสกุล .FD ดังภาพ

| 📕   🛃 🚽   ERPv3    | 1_build2209_reports           |                  |             | – 🗆 X               |
|--------------------|-------------------------------|------------------|-------------|---------------------|
| File Home Sh       | are View                      |                  |             | ~ 😮                 |
| ← → ∽ ↑ 📙 ›        | Download Files > ERPv31_build | d2209_reports    | ✓ Ö Sea     | rch ERPv31_build2 🔎 |
| ^                  | Name                          | Date modified    | Туре        | Size                |
| 🖈 Quick access     | SYSTEM                        | 16/04/2568 10:53 | File folder |                     |
| This PC            | DfRPB.fd                      | 16/04/2568 10:51 | FD File     | 2 KB                |
| 3D Objects         | DfRPF.fd                      | 16/04/2568 10:51 | FD File     | 2,939 KB            |
| Desktop            | DfRPG.fd                      | 16/04/2568 10:51 | FD File     | 57 KB               |
| Documents          |                               |                  |             |                     |
| 🖊 Downloads        |                               |                  |             |                     |
| 👌 Music            |                               |                  |             |                     |
| Pictures           |                               |                  |             |                     |
| Videos             |                               |                  |             |                     |
| 🏪 Local Disk (C:   |                               |                  |             |                     |
| 👝 New Volume (     |                               |                  |             |                     |
| Network<br>4 items |                               |                  |             |                     |

ทำการ copy โฟลเดอร์ SYSTEM จากที่ download วางใน C:\Program Files\ERP\BplusERP
 v3.1\Report >> คลิกขวาเลือก "Paste" จากนั้นโปรแกรมจะแสดงหน้าต่าง Replace or Skip Files
 เพื่อถามการวางทับโฟลเดอร์เดอร์เดิม ให้คลิกเลือก "Replace the files in the destination" ดังภาพ

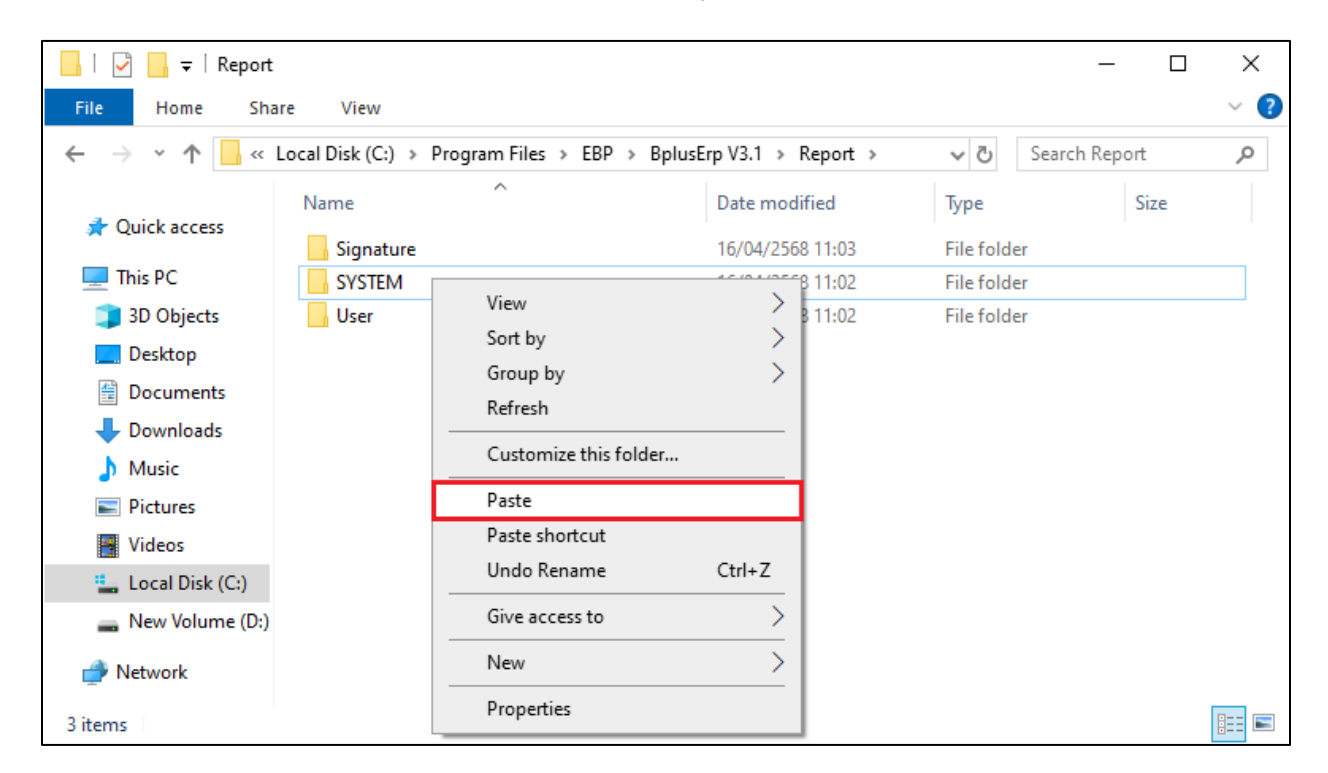

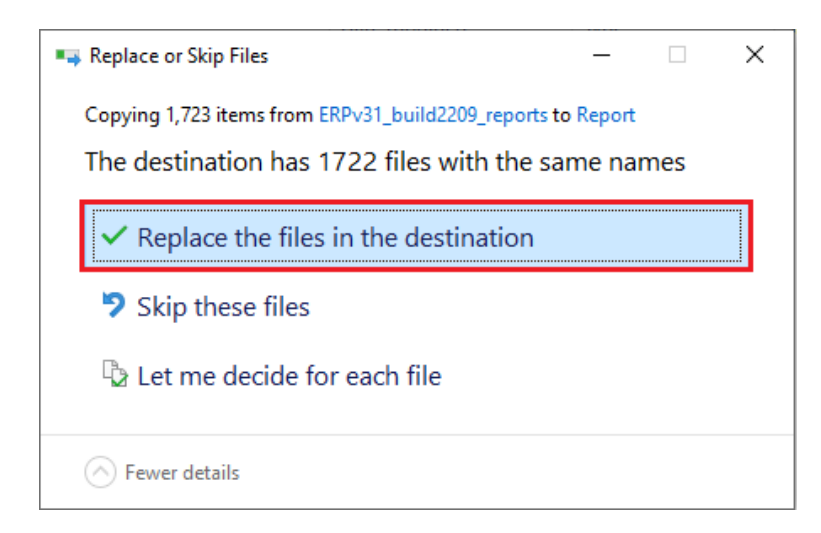

 และ copy ไฟล์นามสกุล .FD จำนวน 3 ไฟล์ จากที่ download วางใน C:\Program Files\ERP\ BplusERP v3.1\ Structure >> คลิกขวาเลือก "Paste" จากนั้นโปรแกรมจะแสดงหน้าต่าง Replace or Skip Files เพื่อถามการวางทับโฟลไฟล์เดิม ให้คลิกเลือก "Replace the files in the destination" ดังภาพ

| 📙   🛃 📙 🖛   Structu                                                                                                    | Jre                                           |                                                                       | - [                                                                                    |                |
|----------------------------------------------------------------------------------------------------|-----------------------------------------------|-----------------------------------------------------------------------|----------------------------------------------------------------------------------------|----------------|
| File Home Sha                                                                                                    | are View                                      |                                                                       |                                                                                        | ~ 🕐            |
| ← → • ↑ <mark>.</mark> «                                                                                                    | Program Files > EBP > Bplus                   | Erp V3.1 > Structure >                                                | ✓ Č Search Structure                                                                   | Q              |
|                                                                                                    | Name                                          | Date modified                                                         | Type Size                                                                              | ^              |
| <ul> <li>Quick access</li> <li>This PC</li> <li>3D Objects</li> <li>Desktop</li> <li>Documents</li> <li>Downloads</li> </ul> | Data<br>FB<br>MSSQL<br>MySQL<br>Oracle<br>Web | View ><br>Sort by ><br>Group by ><br>Refresh<br>Customize this folder | File folder<br>File folder<br>File folder<br>File folder<br>File folder<br>File folder |                |
| Music                                                                                                    |                                               | Paste                                                                 | Microsoft SQL Ser                                                                      | 4 KB           |
| Pictures                                                                                                    | BAPD<br>BAPDUE                                | Paste shortcut<br>Undo Copy Ctrl+Z                                    | Microsoft SQL Ser<br>Microsoft SQL Ser                                                 | 11 KB<br>2 KB  |
| 🏪 Local Disk (C:)                                                                                                    | BAPPRICE                                      | Give access to                                                        | Microsoft SQL Ser                                                                      | 2 KB           |
| 👝 New Volume (D:)                                                                                                    | BAR<br>BARD                                   | New >                                                                 | Microsoft SQL Ser<br>Microsoft SQL Ser                                                 | 12 KB<br>12 KB |
| 205 items                                                                                                    | <                                             | Properties                                                            | 15 6 601 6                                                                             |                |

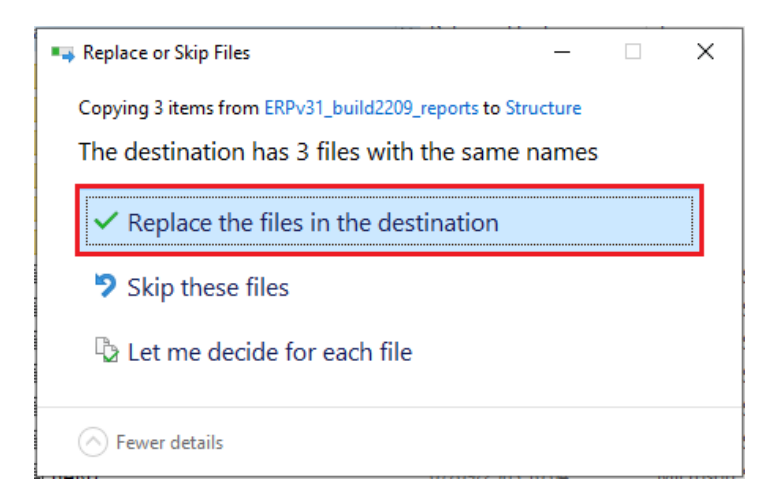

- เมื่อนำไฟล์ไปวางที่โฟลเดอร์เรียบร้อยแล้ว เปิดโปรแกรมตรวจสอบตำแหน่งที่เก็บแฟ้มรายงาน โดยไปที่ หน้าต่างแรกของโปรแกรม ตามขั้นตอนดังนี้
  - 8.1 กดเลือกฐานข้อมูลที่ต้องการตรวจสอบ

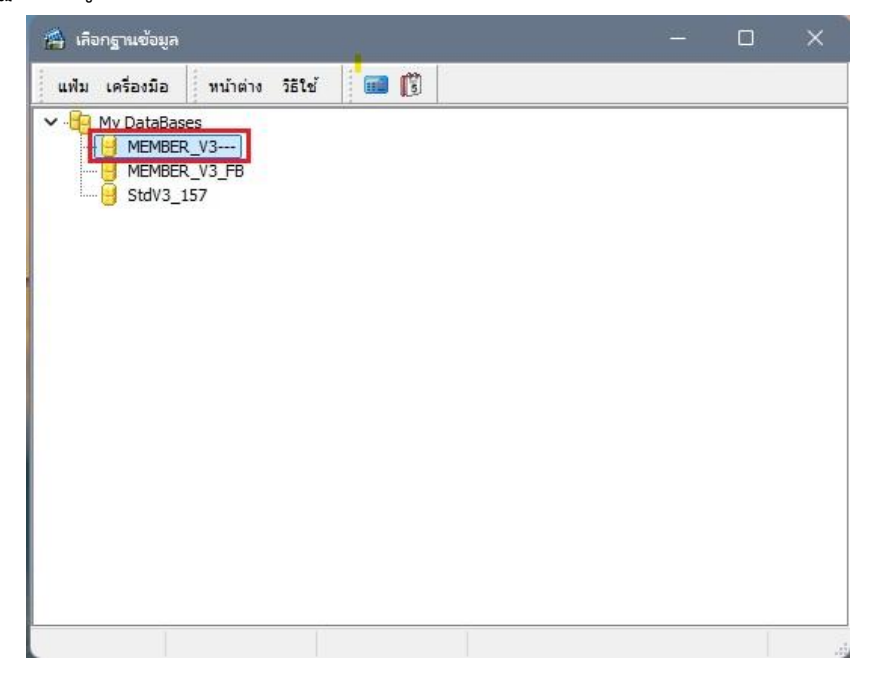

8.2 กดเมนู "เครื่องมือ" >> เลือกเมนู "แก้ไขคุณสมบัติฐานข้อมูล" >> ระบุรหัสลับ >> กดปุ่ม "OK"

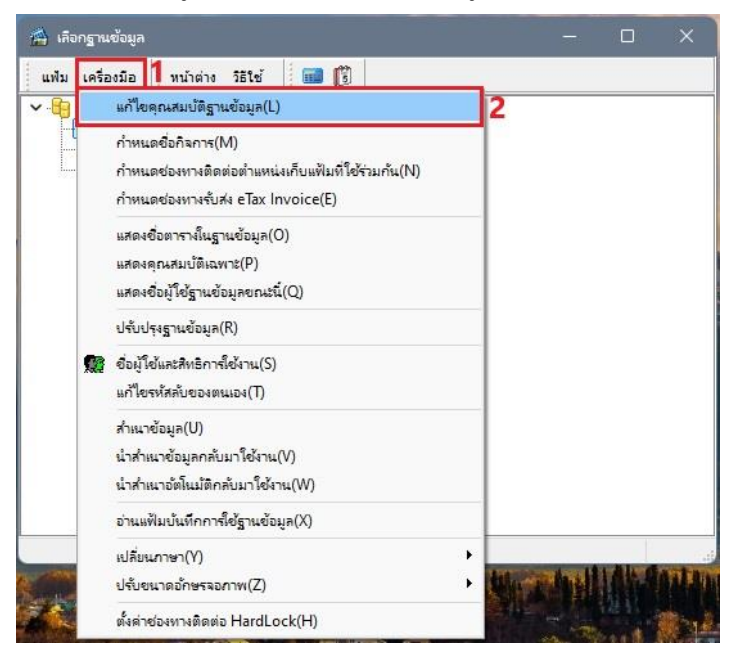

 โปรแกรมแสดงหน้าต่างคุณสมบัติข้อมูล สังเกตที่ช่องข้อมูลที่เก็บแฟ้มรายงาน แนะนำให้แก้ไขเป็น ตำแหน่งที่เก็บแฟ้มเริ่มต้นของโปรแกรม ดังภาพ ตัวอย่าง ติดตั้งโปรแกรมที่ C:\Program Files\ EBP\BplusErp v3.1 จึงกำหนดที่เก็บแฟ้มรายงานเป็น "C:\Program Files\ EBP\BplusErp v3.1\Report\" เพื่อให้โปรแกรมเรียกรายงานได้ตรงกับรุ่นที่โปรแกรมใช้งาน จากนั้นกดปุ่ม "บันทึก"

| 📾 คุณสมปัติฐานข้อมูล — 🗆        |                                                           |  |
|---------------------------------|-----------------------------------------------------------|--|
| แฟ้ม แก้ไข เครื่องมือ ท         | น้ำต่าง วิธีใช้ 💷 🗊                                       |  |
|                                 |                                                           |  |
| เลือกช่องทางติดต่อ              | MEMBER_V3 V                                               |  |
| เลือกช่องทางติดต่อ Log          | StdV3_log ~                                               |  |
| ชื่อย่อบริษัท                   | MEMBER_V3                                                 |  |
| ที่เก็บแฟมรายงาน                | C:\Program Files\EBP\BplusErp v3.1\Report\                |  |
| ที่เก็บข้อมูล Pack              | C:\Program Files\EBP\BplusErp v3.1\PackData\              |  |
| ที่เก็บแฟมสำเนาเอกสาร           | C:\Program Files\EBP\BplusErp v3.1\Document\              |  |
| ที่เก็บสำเนาข้อมูลอัตโนมัติ     | C:\Program Files\EBP\BplusErp v3.1\AutoBackup\            |  |
| ที่พักข้อมูลยอดขายจากสาขา       | C:\Program Files\EBP\BplusErp v3.1\PosData\               |  |
| ที่พักข้อมูลสินค้าส่งให้สาขา    | C:\Program Files\EBP\BplusErp v3.1\ <sup>b</sup> ackPosD\ |  |
| WS สำหรับบริการข้อมูล           |                                                           |  |
| วิธีติดต่อที่เก็บแฟ้มใช้ร่วมกัน | ไม่ได้ไข้งาน 🗸                                            |  |
|                                 | 🗸 บันทึก 🗙 ธกเล็ก                                         |  |
|                                 |                                                           |  |

10. พิมพ์รายงานอีกครั้ง

\*\*หากยังพบปัญหาให้ติดต่อฝ่ายบริการ Bplus ERP ที่ LINE : @bplusaccount